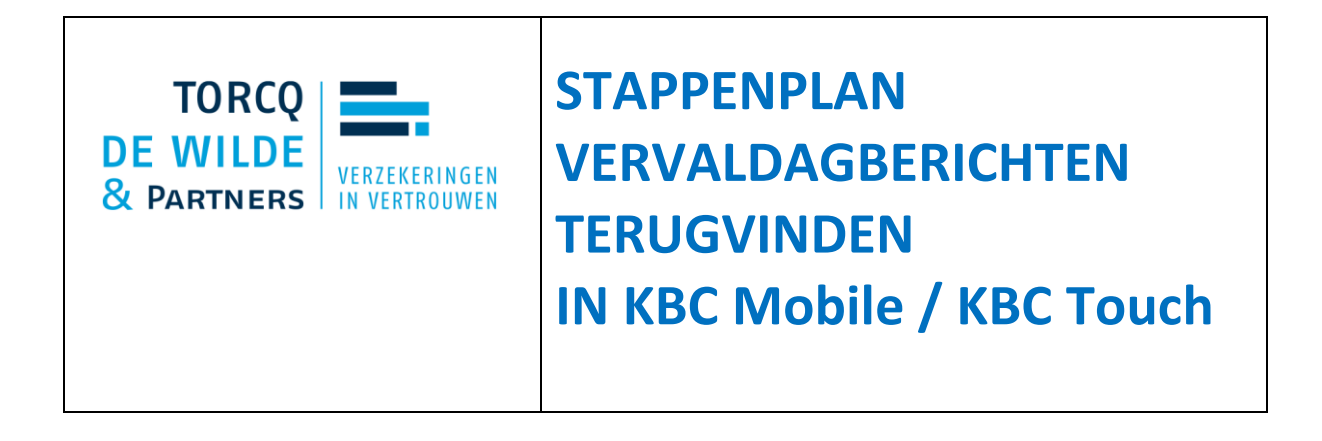

In enkele eenvoudige stappen vind je het document makkelijk terug.

Klik in **KBC Mobile** in je overzicht onderaan op 'Mijn KBC'.

- Scroll naar 'Verzekeringen' en selecteer je polis,
- kies het tabblad 'Details' en dan 'Bekijk je documenten'.

In **KBC Touch** klik je rechts op 'berichten'.

- Klik vervolgens in het overzichtsscherm op de KBC-polis.
- Klik rechts op 'Bekijk je documenten'.
- Je krijgt een overzicht van de documenten.

## Je vervaldagbericht opslaan en doorsturen

Je kunt al je documenten downloaden. Via de verzendoptie kun je vervolgens verzenden.